## Uputstvo za instalaciju aplikacije Kaspersky Internet Security for Android

Korak 1. Provjerite da li je vaš Android uređaj povezan na Internet.

**Korak 2.** Tapnite na link za preuzimanje aplikacije, koji ste dobili na e-mail. Preporučujemo da sačuvate dobijeni e-mail, jer vam poslani aktivacijski kod može zatrebati prilikom eventualnih naknadnih instalacija na vašim drugim uređajima.

**Korak 3.** Tapnite **Install** → **Accept** 

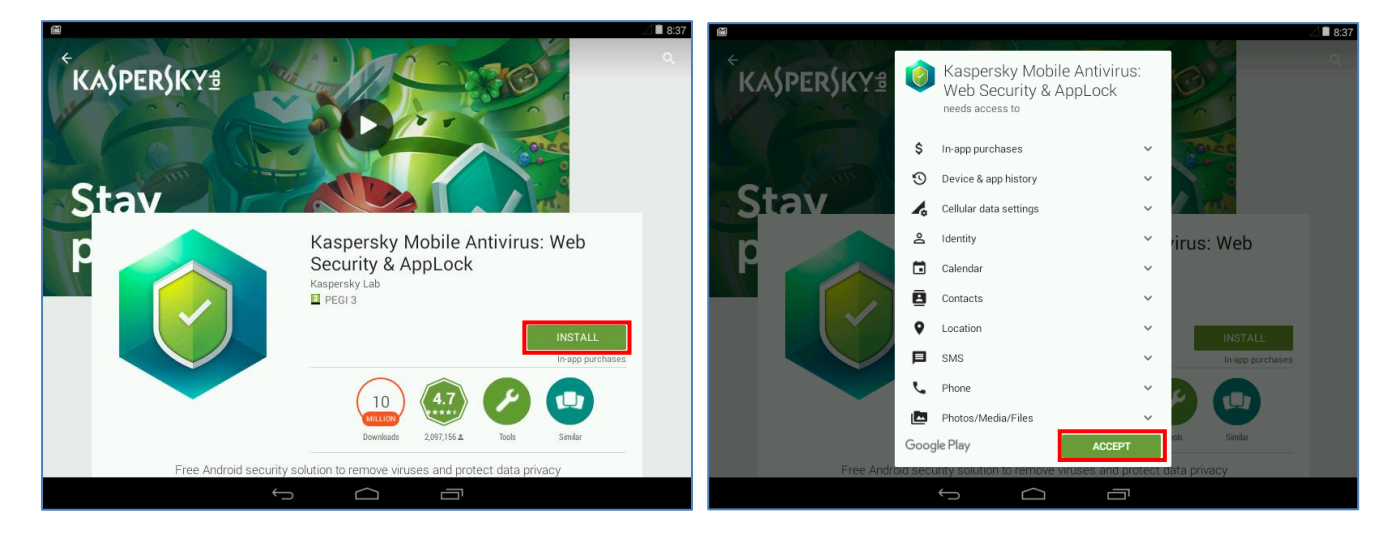

Korak 4. Kada je aplikacija preuzeta, tapnite Open.

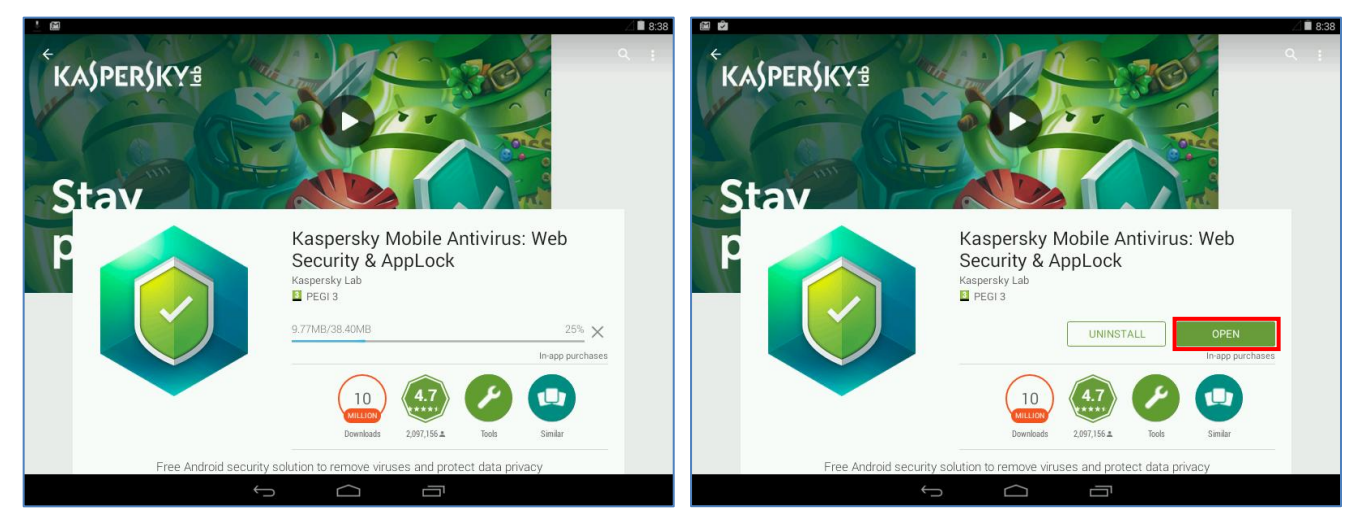

Korak 5. Izaberite na spisku država Bosnu i Hercegovinu i tapnite Next.

| 1                                                 |                                |   | ⊿ 🛢 8:40 | · ፼ ∠ ≜ 8:40                                                                             |
|---------------------------------------------------|--------------------------------|---|----------|------------------------------------------------------------------------------------------|
| Welcome to K<br>Choose your count<br>United State | Choose your country:           |   |          |                                                                                          |
|                                                   | Bolivia                        | 0 |          | welcome to Kaspersky Internet Security!<br>Toree your country:<br>Bosnia and Herzegovina |
|                                                   | Bosnia and Herzegovina         | 0 |          |                                                                                          |
|                                                   | Botswana                       | 0 |          |                                                                                          |
|                                                   | Bouvet Island                  | 0 |          |                                                                                          |
|                                                   | Brazil                         | 0 |          |                                                                                          |
|                                                   | British Indian Ocean Territory | 0 |          |                                                                                          |
|                                                   | British Virgin Islands         | 0 |          |                                                                                          |
|                                                   | Brunei                         | 0 |          |                                                                                          |
|                                                   | Bulgaria                       | 0 |          |                                                                                          |
|                                                   | Burkina Faso                   | 0 |          | • • • • •                                                                                |
|                                                   |                                |   |          |                                                                                          |

**Korak 6.** Pročitajte ugovor o licenci i tapnite **Accept and continue**. Nakon toga vaša aplikacija će se automatski aktivirati.

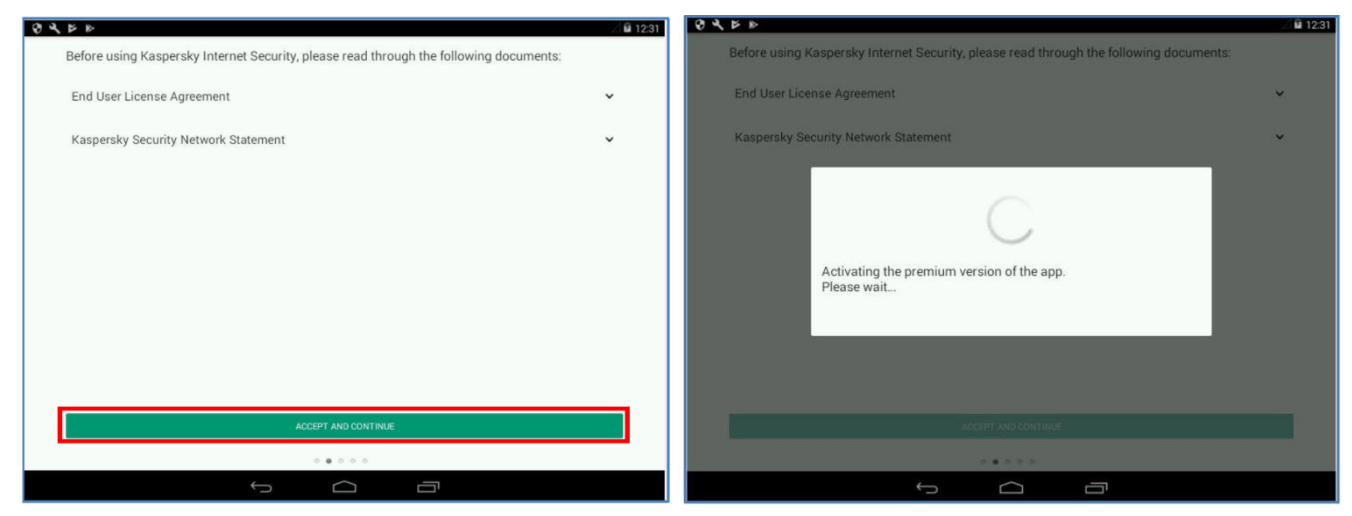

**Korak 7.** Ukoliko već imate svoj nalog na portalu <u>My Kaspersky</u>, tapnite **I have an account** i unesite svoje korisničko ime i lozinku za My Kaspersky. Tapnite **Sign In**. Ako nemate otvoren nalog na portalu My Kaspersky, tapnite **Create an account** i unesite svoju email adresu, zatim navedite i potvrdite lozinku. Tapnite **Create**. Takođe, možete tapnuti **Skip** i povezati aplikaciju sa My Kaspersky kasnije.

| Connect to My Kaspersky and get:               | Sign in using My Kaspersky account | Connect to My Kaspersky and get:               | Create account<br>user@test.com                             |
|------------------------------------------------|------------------------------------|------------------------------------------------|-------------------------------------------------------------|
| services                                       | Forgot your user name or password? | services                                       | Subscribe to news and special offers from the Kaspersky Lab |
| I HAVE AN ACCOUNT<br>CREATE AN ACCOUNT<br>SKID | SIGN IN<br>BACK                    | I HAVE AN ACCOUNT<br>CREATE AN ACCOUNT<br>SKIP | CREATE<br>BACK                                              |
|                                                | 0 0 0 0                            |                                                |                                                             |

**Korak 8.** Kaspersky Internet Security će pokrenuti prvo ažuriranje baze podataka i skenirati instalirane aplikacije. Tapnite **Run the scan**. Vaš uređaj je sada zaštićen.

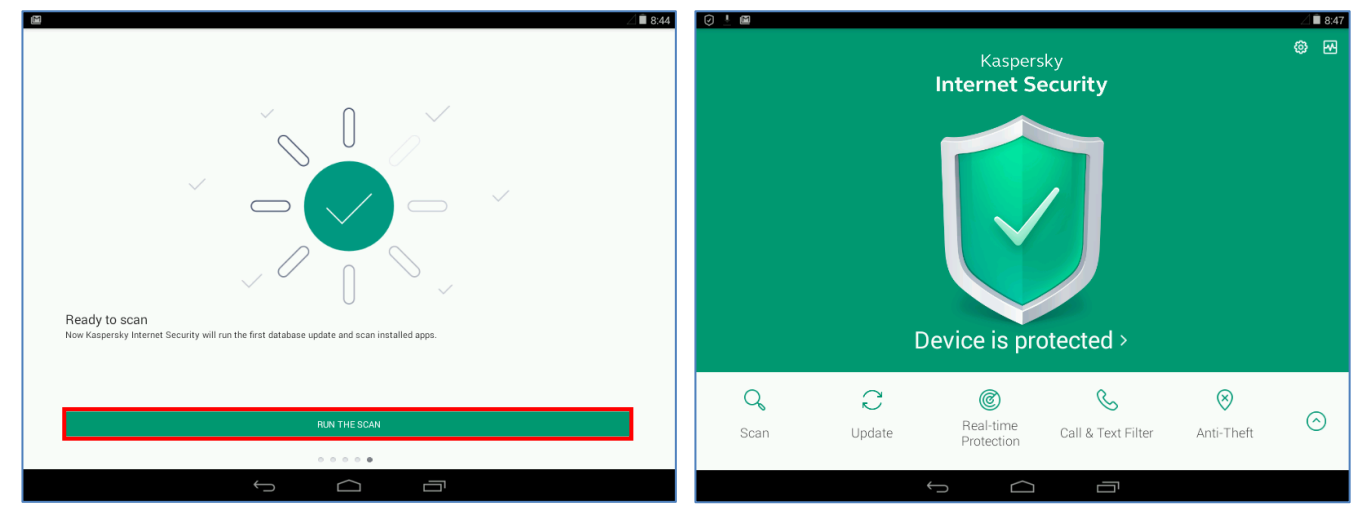